# **BHT-1000** serijos termostatas

# Naudotojo vadovas

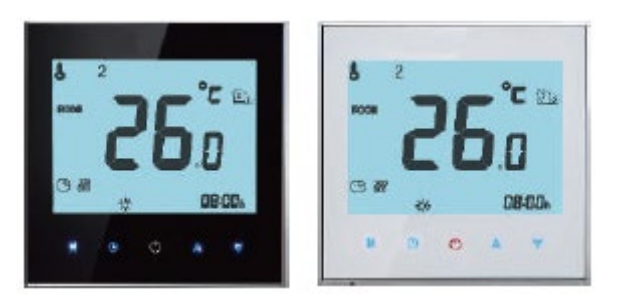

# Vandens šildymui / katilui / elektriniam šildymui

## Sveikinimas

#### Dėkojame už pirkinį!

Jūsų naujasis termostatas užtikrins tolygios ir pakankamos temperatūros valdymą visose jūsų patalpose. Mes sujungėme technologijas, meistriškumą ir aukščiausios kokybės medžiagas, užtikrindami gaminio saugumą, patikimumą ir elegantišką bei šiuolaikini dizainą.

Atidžiai perskaitykite ši montavimo/programavimo vadova, patikimam termostato sumontavimui ir panaudojimui. Užtikrinkite, kad termostato instaliavimą atliktų patyręs ir kvalifikuotas asmuo pagal vietoje galiojančius reikalavimus.

#### Pakuotėje rasite

| Termostatas              | 1 vnt. | Sraigtai                          | 2 vnt. |
|--------------------------|--------|-----------------------------------|--------|
| Naudotojo vadovas        | 1 vnt. | Grindų jutiklis (2,5 m)           | 1 vnt. |
| Kokybės kontrolės pažyma | 1 vnt. | (Grindų jutiklis yra pasirinktis) |        |

#### APIE JŪSU TERMOSTATA

Diapazonas BHT-1000 buvo sukurtas valdyti elektrinio grindų šildymo, vandens šildvmo arba vandens/duju katilu sistemoms. Šie prietaisai skirti komerciniam. pramoniniam, civiliniam ir buitiniam pritaikymui.

#### MODELIO APIBRĖŽTIS

GA: vandens šildvmas, 3 A GB: elektrinis grindų šildymas, 16 A GC: vandens/duju katilas, 3 A L: foninis apšvietimas P: savaitinis programavimas N: Modbus ryšys B: BACnet ryšys W: Wi-Fi S2: abu vidinis jutiklis ir išorinis grindų jutiklis

Ženklinimo pavyzdys: BHT-1000 GCLP

#### YPATYBĖS Išvaizda

- Kontrastinio juodumo ekranas perkels jus į paslaptingą pasaulį.
- 51 mm paapvalinta atvaizdo zona padeda apsaugoti akis.
- Galite pasirinkti stiklo arba akrilo leši.
- Lytėjimui jautrūs mygtukai supaprastina veiksmus.
- Puikus sidabrinis rėmas atitinka šiuolaikinę aplinką.
- Matomas išsikišimas virš sienos tik 11 mm.
- Prijungimas pasukimu palengvina instaliavima.
- Montavimui tinka 86 mm sieninė įleidžiama dėžutė arba 60 mm apvalinta Europinė dėžutė.
- Baltas, juodas arba aukso spalvos korpusas sukuria spalvini ispūdi. Funkcionalumas
  - Idiegtos efektyvios funkcijos, tokios kaip Modbus/Wi-Fi ir kt.
- Išlaikomas 0,5 °C temperatūros tikslumas jūsų nustatytame lygyje.
- Duomenų išsaugojimas nutrūkus srovės tiekimui.
- 5+2 šešių periodų programavimas užtikrina maksimalų komfortą ir 4 ekonomiją.
- Sukuria termostatų grupę centriniam valdymui.
- Suderinamas su Amazon Echo, Google Home, Tmail Genie, IFTTT.
- Visos nustatomos kabos suderintos su jūsų laiko zona, adresu ir kalba.
- Jokių apribojimų patalpų papildymui ir Smart Scene režimo 8. palaikymui.

#### MATMENYS

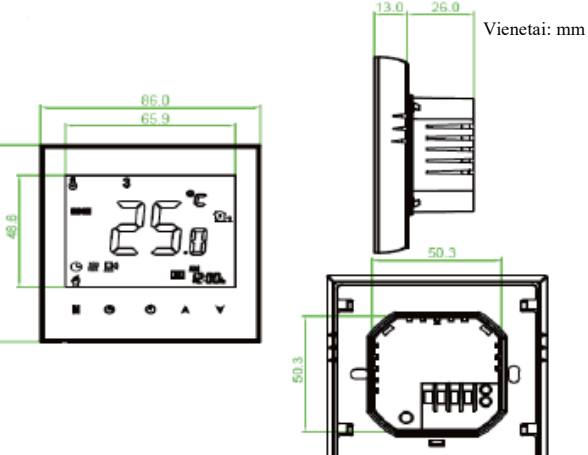

#### TECHNINIAI DUOMENYS

Elektros tiekimas: 95~240 VAC, 50~60 Hz Apkrovos srovė: 3 A (vandens šildymas/vandens katilas/dujinis katilas) 16 A (elektrinis šildymas) Jutiklis: NTC3950, 10K Tikslumas: ±0.5 °C arba ±1 °F Nustatytas temperatūrų diapazonas: 5 - 35 °C Parodomų temperatūrų diapazonas: 5 ~ 99 °C Aplinkos temperatūra: 0 ~ 45 °C Aplinkos drėgnumas: 5 ~ 95% RH (be kondensato) Sandėliavimo temperatūra: -5 ~ 45 °C Galios sanaudos: < 1.5 W Sinchronizavimo paklaida: < 1% Apvalkalo medžiaga: PC (polikarbonatas) + ABS plastikas (atsparus karščiui) Montavimo dėžutė: 86 x 86 mm stačiakampė arba Europinė 60 mm apvali Laidų išvadai: laidas 2 x 1,5 mm<sup>2</sup> arba 1 x 2,5 mm<sup>2</sup> Apsaugos klasė: IP20 Mygtukai: talpiniai liečiamieji jutikliai

#### PRIEŠ PRADEDANT MONTAVIMA IR INSTALIAVIMA

- 1. Atidžiai perskaitykite instrukcijas. Priešingu atveju, gali būti apgadintas gaminys arba kils pavojingos sąlygos.
- 2. Peržiūrėkite instrukcijose ir ant gaminio pateiktus vertinimus, isitikinant ar gaminys yra jums tinkamas.
- Montavimą turi atlikti apmokytas ir patyręs serviso technikas.
- 4. Baigus montavima, būtina patikrinti gaminio veikima, kaip nurodyta šiose instrukcijose.

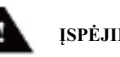

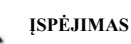

Elektros smūgio arba irangos apgadinimo rizika. Galima elektros smūgio rizika žmonėms arba "trumpas jungimas" įrenginiui. Prieš instaliavimą išjungti srovės tiekimą.

#### LAIDINIS MONTAVIMAS

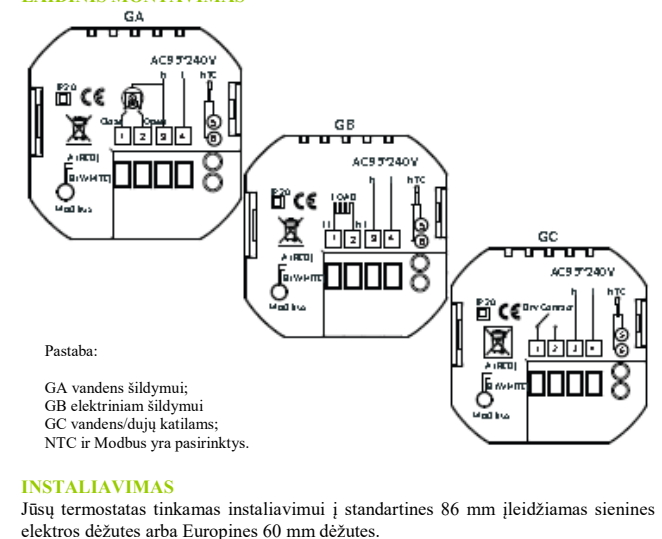

- Žingsnis: Išjungti elektros tiekima. Žiūr. 1 pav.
- Žingsnis: nuimti montavimo plokštę, pasukant skystujų kristalų dalį. 2. Žiūr. 2 pav.

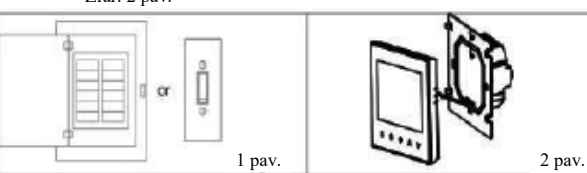

- Žingsnis: prijungti elektros tiekimą į atitinkamus gnybtus. (žiūr. "Termostato laidinis montažas" ir 3 pav.)
- 4 Žingsnis: sraigtais pritvirtinti montavimo plokštę sieninėje dėžutėje. Žiūr. 4 pav.

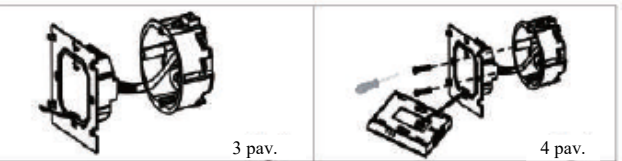

Pasukimu pritvirtinti montavimo plokštę ir termostato korpusą. Žiūr. 5 5. pav

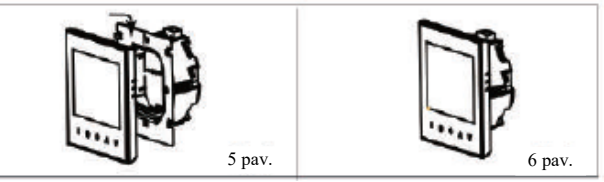

Blokuotė

Patalpos temperatūra Nustatyta Grindu temperatūra Šildymas IJG. Programinis valdymas Rankinis valdymas

#### EKSPLOATACIJA Ijungus srovės tiekima

vėl vieną kartą nuspausti 🕒.

Nuspausti A V ir išlaikyti 5 sekundes termostato blokavimui / deblokavimui. Aukštesnės pakopos pasirinkčių 3 punkte galima pasirinkti pilną / dalinę blokuotę. 6. Programų grafiko derinimas / nustatymas

Esant Wi-Fi jungčiai, termostatas automatiškai priims programos grafika per itaiso taikomaja programa (instrukcija žemiau). Programos grafiko uždavimui per termostata (NE per išmanuji telefoną/planšetę) paprasčiausiai vykdyti žemiau pateikta instrukcija: ISIDĖMĖKITE: programos grafiko nustatymas per termostata galimas tik tuo atveju, jejgu nėra Wi-Fi jungtjes tarp termostato ir išmaniojo telefono/planšetės. Perjungimui tarp rankinio ir programinio režimų paliesti M. Rankiniame režime,

apatiniame kairiaiame ekrano kampe bus simbolis n. Programiniame režime, 4 kartus paliesti simboli 🕒 iki ekrano viršuje pasirodys savaitės dienų nustatymo

grafikas (1 2 3 4 5). Laiko priderinimui panaudoti A ir V rodvkles.

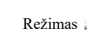

6. Žingsnis: Instaliavimas užbaigtas. Žiūr. 6 pav.

#### GREITOS EKRANO NUORODOS

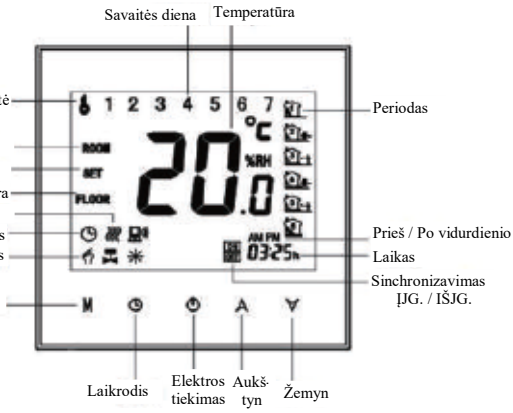

Srovės ĮJG./IŠJG.: termostato ĮJG./IŠJG. nuspausti 🤎 2. Rankinis ir programinis valdymo režimai

Perjungimui tarp rankinio ir programinio valdymo režimu paliesti M (režimas).

Rankiniame režime ekrano apatiniame kairiajame kampe parodoma Programiniame režime dešinėje pusėje parodoma periodo simbolis.

#### 3. Temperatūros nustatymas

Programiniame režime: nustatvtos temperatūros, laiko ir sinchronizavimo IJG./IŠJG. nustatymai negalimi. Pakeitimams būtina pereiti į rankinį režimą.

Rankiniame režime pageidaujamos temperatūros nustatymui nuspausti A V. 4. Laikrodžio Derinimai/Nustatymai

Paliesti simbolį 🕓 minučių, valandų ir savaitės dienų (1 = pirmadienis, 2 = antradienis ir kt.) nustatymui, panaudojant A 💙 rodykles. Patvirtinimui ir išėjimui

#### 5. Termostato blokuotė

Laiko nustatymui nuspausti simboli 🕓 bei panaudoti rodykles A ir 💙 (1 periodas).

Nuspausti simboli 🕓 bei panaudojant A ir 💙 rodykles užduoti temperatūra. Kartoti procesa 2, 3, 4, 5 ir 6 periodams

Dar karta nuspausti simbolį 🕓 perėjimui į šeštadienio grafiko nustatymus (ekrano viršuje bus parodoma 6).

Kartoti aukščiau nurodytus veiksmus, užduodant periodą ir temperatūrą sekmadienio grafikui.

Patvirtinimui ir pasitraukimui dar kartą nuspausti 🕓.

#### Programos grafiko numatytosios nuostatos

| Laiko<br>rodmenys | DARBO DIE<br>(ekrane mato | DIENOS (PrPn.) SAVAI<br>matoma 1 2 3 4 5) (el |        | IS (ŠEŠTAD.)<br>natoma 6) | SAVAITGALIS (SEKMAD.)<br>(ekrane matoma 7) |         |
|-------------------|---------------------------|-----------------------------------------------|--------|---------------------------|--------------------------------------------|---------|
| -                 | LAIKAS                    | TEMPER.                                       | LAIKAS | TEMPER.                   | LAIKAS                                     | TEMPER. |
| 1 periodas        | 06:00                     | 20 °C                                         | 06:00  | 20 °C                     | 06:00                                      | 20 °C   |
| 2 periodas        | 08:00                     | 15 °C                                         | 08:00  | 20 °C                     | 08:00                                      | 20 °C   |
| 3 periodas        | 11:30                     | 15 ℃                                          | 11:30  | 20 °C                     | 11:30                                      | 20 °C   |
| 4 periodas        | 13:30                     | 15 °C                                         | 13:30  | 20 °C                     | 13:30                                      | 20 °C   |
| 5 (1+2) per.      | 17:00                     | 22 °C                                         | 17:00  | 20 °C                     | 17:00                                      | 20 °C   |
| 6 (3+4) per.      | 22:00                     | 15 ℃                                          | 22:00  | 15 °C                     | 22:00                                      | 15 °C   |

Galima nustatyti atskira grafika darbo dienoms (Pr. - Pn.) ir savaitgaliui (Šeštadieniui arba Sekmadieniui).

#### 7. Grindu jutiklio temperatūros patikra

Grindu jutiklio temperatūros parodymui, nuspausti ir išlaikyti 5 sekundes 💙 rodykle

## Grįžimas į gamyklines nuostatas

Nuspaudus Restore Manufacturer Defaults galima atstatyti termostata. Veiksmai: patalpoje atverti taikomąją programą, spragtelėti meniu viršutiniame dešiniajame kampe, pereiti į galą ir nuspausti Restore Manufacturer Defaults

#### Esant išjungtam elektros tiekimui

#### Funkcijų ir pasirinkčių nustatymai

Esant išjungtam elektros tiekimui, vienu metu nuspausti ir išlaikyti 5 sek. M bei 🕓 sistemos funkcijos prieigai. Paskui nuspausti M prasukimui per esamas funkcijas bei panaudojant A ir V rodykles pakeisti galimas nuostatas. Visos nuostatos patvirtinamos automatiškai.

| Ko- | Funkcija                                  | Nustatymai ir pasirinktys                                                                                                    | Numa- |
|-----|-------------------------------------------|----------------------------------------------------------------------------------------------------|-------|
| das |                                           |                                                                                                    | tytas |
| 1   | Temperatūros<br>kompensacija              | -7 iki +7 °C (vidiniam jutikliui)                                                                                                    | -1    |
| 2   | Nejautros zonos<br>temperatūra            | 1 ~ 5 °C                                                                                                    | 1     |
| 3   | Mygtukų blokuotė                          | 00: užblokuoti visi mygtukai, išskyrus<br>elektros tiekimo<br>01: užblokuoti visi mygtukai                                                                                                    | 01    |
| 4   | Jutiklio tipas                            | In: vidinis jutiklis (temperatūros valdymui<br>arba ribojimui)<br>Ex: išorinis jutiklis (temperatūros valdymui<br>arba ribojimui)<br>Ou: tik išorinis jutiklis<br>AL: vidinis / išorinis jutiklis (vidinis jutiklis<br>temperatūros valdymui, išorinis jutiklis<br>temperatūros ribojimui) | AL    |
| 5   | Min. nustatyta temper.                    | 5 - 15 °C                                                                                                    | 05    |
| 6   | Maks. nustatyta temp.                     | 15 – 45 °C                                                                                                    | 35    |
| 7   | Parodymų režimas                          | 00: parod. abi nustatytos temp. ir kamb. temp.<br>01: parodoma tik nustatyta temperatūra                                                                                                    | 00    |
| 8   | Žemos temperatūros<br>apsaugos nuostata   | 0 – 10 °C                                                                                                    | 00    |
| 9   | Aukštos temperatūros<br>apsaugos nuostata | 25 – 70 °C                                                                                                    | 45    |
| A   | Ekonominis režimas                        | 00: režimas be energijos taupymo<br>01: energijos taupymo režimas                                                                                                    | 0     |
| В   | Ekonomiška<br>temperatūra                 | 0 – 30 °C                                                                                                    | 20    |

# **APIE WI-FI**

## WI-FLJUNGTIS

Prieš pirmąjį Wi-Fi termostato panaudojimą, būtina išmaniojo telefono arba planšetės pagalba konfigūruoti Wi-Fi signalą ir nuostatas. Taip bus sukurtas ryšys tarp jūsų prijungtų įtaisų.

1 Žingsnis: Įkelti taikomąją programą (1-1 pav.)

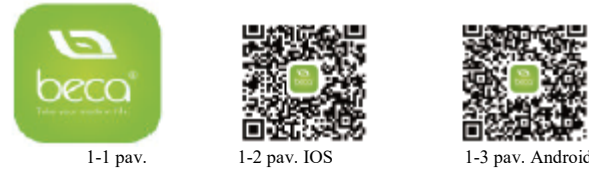

IOS įtaisams pasirinkti ir įkelti My BecaSmart iš Apple Store tinklalapio. Arba skenuoti atitinkama OR koda čia (1-2 pav.). Android itaisams isikelti My BecaSmart iš Google Play. Arba skenuoti QR koda (1-3 pav.).

#### 2 Žingsnis: registruoti savo saskaita

Atverti savo BecaSmart ir bus pateiktas pranešimas (2-1 pav.). Spragtelėti Allow perėjimui į registracijos lapą (2-2 pav.). Nuspausti register ir įkelti savo telefono numeri arba e-pašto pavadinima (2-3 pav.) tada bus pateiktas patvirtinimo kodas. Ikelkite savo slaptažodi ir patvirtinkite (2-4 pav.) registracijos užbaigimui. Sukūrus sąskaitą, prisijungti.

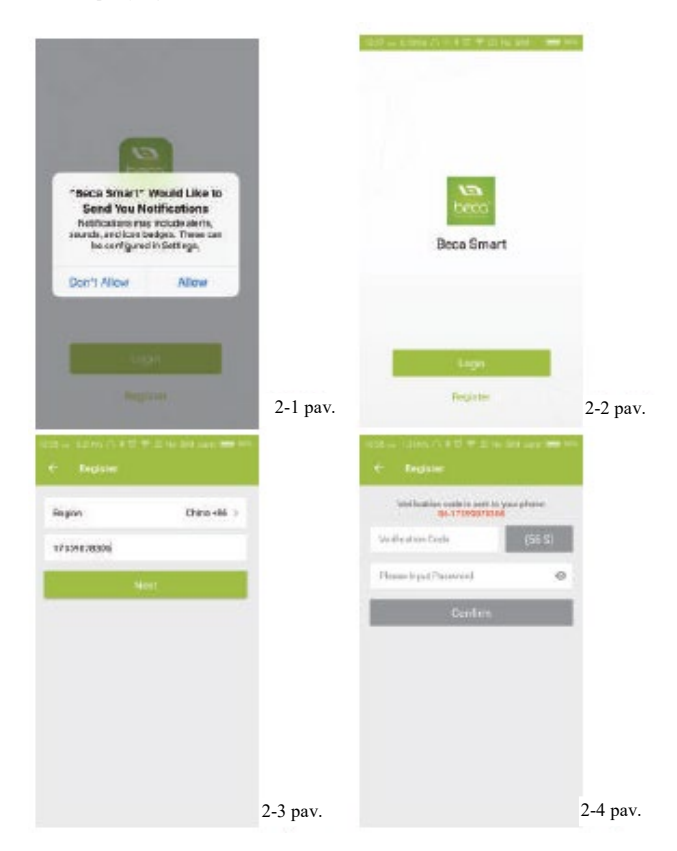

#### 3 Žingsnis: Prijungti savo Wi-Fi signalą Ant savojo termostato

Išjungus elektros tiekimą, nuspausti ir išlaikyti 🗡 rodyklę 8 sekundes. Isijungs foninis apšvietimas ir simbolis riblyksės viena karta per sekunde.

#### Pereiti į savo taikomosios programos pradinį puslapį

Nuspausti "+" viršutiniame dešiniajame lapo kampe (žiūr. 3-1 pav.) itaiso pridėjimui. Spragtelėti greito indikatoriaus blyksėjimo patvirtinimą (3-2 pav., pasirinkti savo tinklą ir grįžti į taikomąją programą savo bevielio kelvedžio (router) slaptažodžio įkėlimui (3-3 pav.) ir patvirtinti. Taikomoji programa sujungs automatiškai (3-4 pav.). Pilnas užbaigimas paprastai trunka 5~90 sekundžių. Jūsų patalpos pavadinimas gali būti redaguojamas prijungus įtaisą (4-4 pav.).

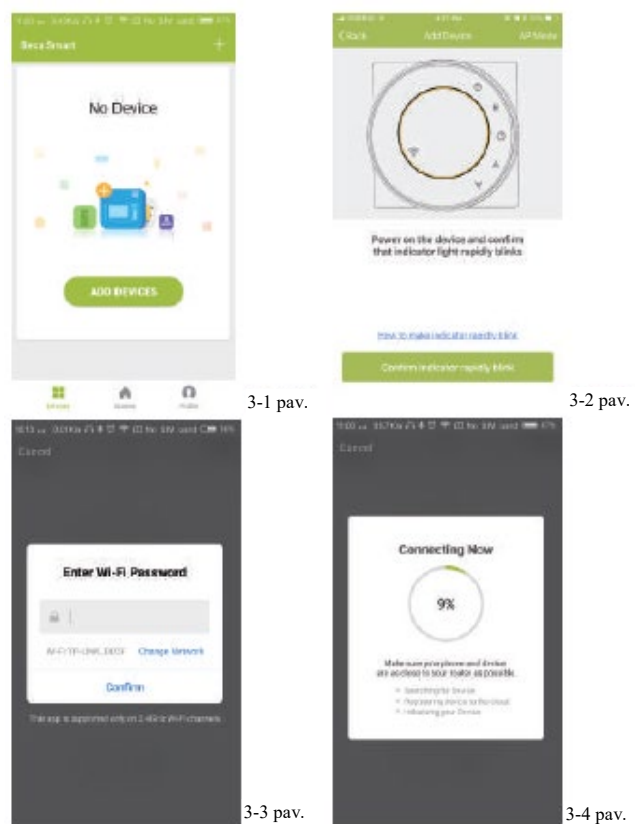

Tai EZ režimas, kuris užtikrina greita tinklo jungti tarp jūsų taikomosios programos ir įtaiso. Jei jūsų kelvedys to nepalaiko arba per silpnas jūsų Wi-Fi signalas, arba neprisijungta EZ režimu, nuspausti AP režima viršutiniame dešiniajame kampe (3-2 pav.).

Jei termostatas sėkmingai prijungtas, nekreipti dėmesio į AP nuostatas žemiau.

#### Ant termostato:

Esant išjungtam elektros tiekimui, nuspausti ir palaikyti 8 sekundes V rodyklę. Įsijungs foninis apšvietimas ir simbolis 💎 blyksės kartą per sekundę. Vėl nuspausti ir palaikyti 8 sekundes 💙 rodyklę. Simbolis 🕑 blyksės vieną kartą kas 3 sekundės.

## Grižti atgal i savo taikomosios programos pradini puslapi

Spragtelėti lėtai blyksinčio indikatoriaus patvirtinimą (4-1 pav.), po to pasirinkti tinkla ir grižti i taikomaja programa savo bevielio kelvedžio slaptažodžio ikėlimui (3-3 pav.) ir patvirtinimui. Taikomoji programa pereis į 4-2 pav. parodytą lapą.

Nuspausti Connect now, pasirenkant termostato Wi-Fi signala Smartlife-CE4A (4-3

Grįžti į taikomają programą ir spragtelėti Connect now, taikomoji programa sujungs automatiškai (3-4 pav.).

Tai paprastai užtrunka 5~90 sekundžių iki pilno užbaigimo.

< Settings

WI-FI

ChinaNet-2562

FAST ABABB

TP-LINK\_DD2F

TPCuest\_f19

Other ...

PHICOMM,766F19

Jūsu patalpos pavadinimas bus redaguojamas, prijungus įtaisą (4-4 pav.).

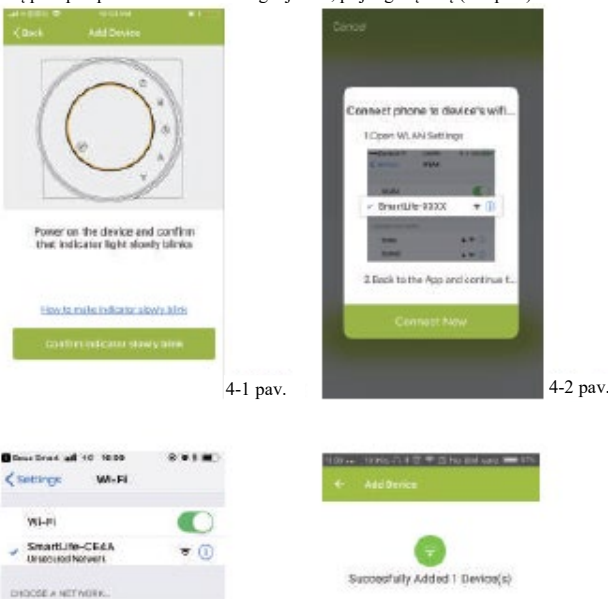

NICOLE'S BEDROOM

Share with Family

4-4 pav.

|      | (Del |   | in. |  |
|------|------|---|-----|--|
| 4    |      | - |     |  |
| 141  | 9    |   |     |  |
| 1    | 2,1  |   |     |  |
| 10   | 5    |   |     |  |
| - 10 | 4 4. |   |     |  |
| 1    | 5    |   |     |  |
| -    | 3    |   |     |  |
|      | *    |   |     |  |
| 1    | 3    |   |     |  |
| 1    | 24.  |   |     |  |

# Kaip sukurti grupę?

| Dist Street       | B .             |  |  |  |
|-------------------|-----------------|--|--|--|
| ÷ 10              |                 |  |  |  |
| Said Prove        | han'thi size    |  |  |  |
| Modify Dev        | /ce Blame       |  |  |  |
| Cleck The Network |                 |  |  |  |
| Reported The      | ri caris Cariai |  |  |  |
| 0                 |                 |  |  |  |
| -                 | -               |  |  |  |
| -                 |                 |  |  |  |
| Device Draring    |                 |  |  |  |
| Deskalafo         |                 |  |  |  |
| Caulta Group      |                 |  |  |  |
| Fredback          |                 |  |  |  |
|                   |                 |  |  |  |

# TERMOSTATO PROGRAMAVIMAS

4-3 pav.

4 7 ()

4 = 6

+ + 1

4 \* (I)

1 4 (1)

Jeigu patalpų parametrai nustatomi sėkmingai, tai parodoma pagrindiniame ekrane (5-1 pav.). Apvalus mygtukas skirtas Jūsų patalpos ĮJG./IŠJG. Spragtelėti liniją termostato programavimo pradėjimui.

Elektros tiekimo ĮJG/IŠJG. mygtukas, nuspausti prietaiso įjungimui ir vėl nuspausti išiungimui

0 Blokavimo/deblokavimo mygtukas. Jei jis žalias - ekranas "Užblokuotas", jei pilkas ekranas "Deblokuotas".

Ekonomijos mygtukas, šiame režime išlaikoma 20 °C temperatūra. Jos negalima keisti ar derinti.

📀 Rankinio režimo mygtukas: šiame režime šildymą galima nustatyti rankiniu būdu (t.y. nenaudojant užprogramuotu nuostatu)

Programos mygtukas. Jam švytint, termostatas programos režime ir vykdo nustatytą

šildymo grafiką. Rankiniame režime, nuspausti 🔕 mygtuką, režimo 🥝 narinkimui ir atvirkščiai

\* Perslinkti geltoną mygtuką atgal arba pirmyn rankiniam temperatūros nustatymui, rodmenys bus matomi lapo centre. Po keleto sekundžių bus matoma reali patalpos temperatūra.

bore 2 > Forest on

- \* Programos režime spragtelėti grafiko nuostatas (lapo apačioje) perėjimui į grafiko lapą (5-2 pav.), kur galima paprastai spragtelėti darbo dieną (Pr. - Pn.) ir paskui laikas / temperatūra nustatyto grafiko paderinimui.
- \* Galima nustatyti 6 periodų laiką ir temperatūrą (5-3 pav.).
- \* Kartoti aukščiau nurodytus veiksmus savaitgalio (Š.-S.) nuostatoms lapo viršuje.
- \* Užbaigus grafiko nustatymus, spragtelėti SAVE ir taikomoji programa persiųs šiuos duomenis į termostatą ir patvirtins grafiko išsaugojimą.

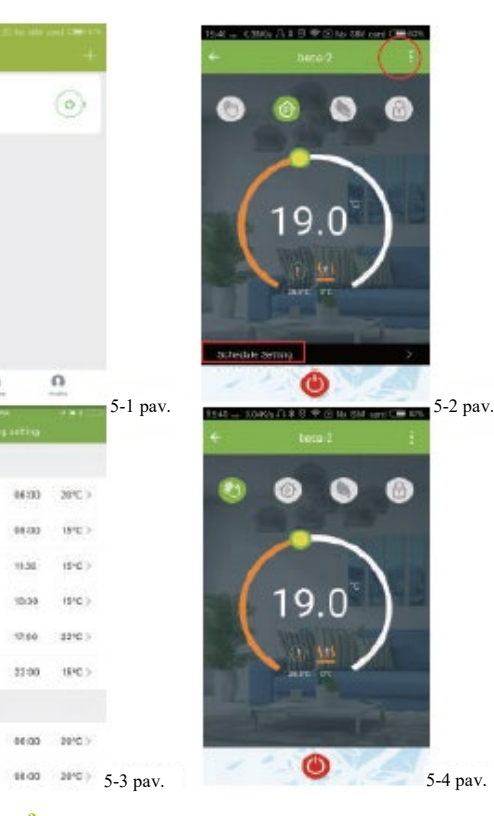

Nuspausti meniu mygtuka raudoname apskritime (5-2 pav.) paskui spragtelėti Create Group (6-1 pav.). Parinkti visas pageidaujamas patalpas ir patvirtinti.

|           | Profile           | Settings      |
|-----------|-------------------|---------------|
| keta)     | we are all ohis   | · ,           |
| eth Naw 3 | C number          |               |
|           | 20 Stenes         | S.            |
|           | -C Device Sharing | >             |
|           | 00 Mensage Center | 5             |
|           | © Integration     | 3. Bo         |
|           | 📨 Scan QRCode     |               |
| .2        | 🖂 Perébash        | 3.            |
| 3         | O About           | $\Rightarrow$ |
| 3         |                   |               |
| 2         |                   | 0             |

Sukūrus grupę galima vienu metu valdyti visas patalpas. Pastaba

Be galimybės sukurti grupę, šiame meniu lape galima taip pat modifikuoti įtaiso pavadinimą, bendrai naudoti įtaisą, gauti informaciją apie jį.

#### Kaip dalintis įtaisą su šeimos nariais?

#### 1 būdas: Nurodytas aukščiau.

2 būdas: Spragtelėti savo profilį pagrindinio lapo dešiniuoju mygtuku (6-2 pav.).

Pasirinkti Device Sharing ir pridėti pageidaujamas sąskaitas. Šiame paskyrimo lape galite matyti išsiųstą bendro naudojimo sąskaitą ir bendrai naudojamą

Jeigu bendra naudojima sukūrėte jūs, jums nereikia nieko daugiau darvti. Galite pridėti kiek norite patalpu.

Kaip prijungti įtaisą prie Amazon Echo ar Google Home?

Savo profilio naudojamame lape spragtelėti Integration. Nuspausti Use Now > (7-1 pav.) savo Amazon Echo ar Tmail Genie ar IFTTT, kad galėtumėte matyti atliekamus veiksmus.

#### Kas yra Smart Scene ir kaip ja naudoti?

Pritaikykite asmeninių patalpų parametrus savo reikmėms. Pvz., savo namuose nustatykite automatinį termostato įjungimą, kai grįžtate namo (7-2 pav.). Nuspausti + mygtuką nuostatose

1 Žingsnis: Galima nustatyti užduoties sąlygas, tokias kaip temperatūra žemiau 20 °C, po to spragtelėti SAVE. (Sąlygos: temperatūra, drėgnumas, oro sąlygos, PM2.5, oro kokybė, saulėtekis / saulėlydis, įtaisas)

2 Žingsnis: Papildyti užduoti. Nuspausti + įtaiso parinkimas (elektros tiekimas, nustatyta temperatūra, blokuotės režimas) veiksmui, po to SAVE. Jei pageidaujate pašalinti nustatytus patalpų paramentrus, pabaigoje galima nuspausti Delete.

PASTABA: patalpos garso signalas gali būti ĮJG./IŠJG. skirsnyje PROFILE-SETTING-SOUND. Garsas vra suderintas su jūsu sistemos numatvtomis programomis.

## PAPRASTOS NAUDOJIMO IŠIMTYS

| Nr. | Neiprastas reiškinys                                   | Veiksmas                                                                                                    |
|-----|--------------------------------------------------------|----------------------------------------------------------------------------------------------------|
| 1   | Srovė įjungta, neveikia č 7-1 pav.                     | <ul> <li>* Tikrinti ar neatsipalaidavş 7-2 pav.<br/>tarp skystujų kristalų skydelio ir<br/>maitinimo bloko.</li> </ul> |
| 2   | Be išvesties, bet displėjus veikia.                    | <ul> <li>Naudoti naują skystųjų kristalų<br/>skydelį arba naują maitinimo bloką,<br/>pakeičiant senus.</li> </ul>      |
| 3   | Patalpos temperatūra nežymiai<br>skiriasi nuo realios. | <ul> <li>* Atlikti temperatūros kalibravimą<br/>aukštesnės pakopos pasirinkčių 1<br/>elemente</li> </ul>               |

## SERVISAS

Jūsų termostatui suteikta 24 mėnesių garantija nuo pardavimo dienos. Aptarnavimas po garantinio laikotarpio mokamas. Dėl papildomos informacijos kreipkitės tiesiogiai į mus.

oav.